# CliqrIgnoreAppFailure ةملعملا حيحصت

## تايوتحملا

<u>قمدقملاً</u> <u>قيساسألا تابلطتملا</u> <u>تابلطتملاً</u> <u>قمدختسملاً تانوكملاً</u> <u>قلكشملاً</u>

# ەمدقملا

.CliqrIgnoreAppFailure ةملعم لشف لح ةيفيك دنتسملا اذه حضوي

# ةيساسألا تابلطتملا

#### تابلطتملا

.CloudCenter 4.8.1.1 ىلإ دنتسملا اذه يف ةدراولا تامولعملا دنتست

### ةمدختسملا تانوكملا

ةيلاتلا ةيداملا تانوكملاو جماربلا تارادصإ ىلإ دنتسملا اذه يف ةدراولا تامولعملا دنتست:

- مكحتالا ماكحتا CloudCenter Manager (CCM)
- دانم cliqr-cloud-management.jar

ةصاخ ةيلمعم ةئيب يف ةدوجوملا ةزهجألا نم دنتسملا اذه يف ةدراولا تامولعملا ءاشنإ مت. تناك اذإ .(يضارتفا) حوسمم نيوكتب دنتسملا اذه يف ةمدختسُملا ةزهجألا عيمج تأدب رمأ يأل لمتحملا ريثأتلل كمهف نم دكأتف ،ةرشابم كتكبش.

# ةلكشملا

دنع ايئاقلت (VM) يرهاظلا زاهجلا يهني هنإف ،CloudCenter يف ليثم رشنب موقت امدنع ىلع CloudCenters CliqrIgnoreAppFailure قماعلا قملعملا دعاست .ليثملا رشن يف هلشف CloudCenter رادصإلا يف ،كلذ عمو .رشنلا لشف دنع ىتح ةيضارتفالا ةزهجألا ءاهنإ عنم 4.8.1.1 قملعملا نيكمت دعب ىتح WM ءاهنإ متي ،CliqrIgnoreAppFailure

# الحل

اذه لحل .4.9 رادصإلا يف حالصإلا ريفوت متيو CloudCenter 4.8.1.1 ب ةصاخ ةلاقملا هذه قفرملا حيحصتلا مادختساب CloudCenter حيحصت يل جاتحت ،أطخلا.

.CCM لا تححص in order to تاميلعتلا هذه عبتا

رذجلا تاغوسم مادختساب CCM ىلإ لوخدلا لجس .1 ةوطخلا.

tmp. فلم ليزنتب مق 2. ةوطخلا cliqr-cloud-management.jar ليلد/ ىل

ىلإ لقتنا.3 ةوطخلا /usr/local/tomcat/webapps/root/web-inf/lib directory.

ك ەتيمست دعأ وأ فلتخم ليلد ىلإ ميدقلا clqr-cloud-management.jar لقنب مق 4 ةوطخلا cliqr-cloud-management.jar.orig

ىلا الالك الحياد تام المان المان المان المان المان المان المان المان المان المان المان المان المان المان المان المان المان المان المان المان المان المان المان المان المان المان المان المان المان المان المان المان المان الم

دوطخلا sliqr-cloud-management.jar. ىلإ فلملا ةيمست دعأ .6 ةوطخلا

cliqruser: ىلا الماعت .7 ةوطخلا clqr-cloud-management.jar نذإ رييغت

# chown cliqruser:cliqruser cliqr-cloud-managmeent.jar
# chown cliqruser:cliqruser cliqr-cloud-managmeent.jar
# chown cliqruser:cliqruser cliqres.
# chown cliqruser:cliqruser cliqres.

رطسلا اذه ةفاضإ .9 ةوطخلا

#vmware.threadpool.size=30 #windows.bypass.reboot.on.rename=false قمردخ ليغشت دعاً 10. قوطخلا

SUS-3560 :عجرملا

ةمجرتاا مذه لوح

تمجرت Cisco تايان تايانق تال نم قعومجم مادختساب دنتسمل اذه Cisco تمجرت ملاعل العامي عيمج يف نيم دختسمل لمعد يوتحم ميدقت لقيرشبل و امك ققيقد نوكت نل قيل قمجرت لضفاً نأ قظعالم يجرُي .قصاخل امهتغلب Cisco ياخت .فرتحم مجرتم اممدقي يتل القيفارت عال قمجرت اعم ل احل اوه يل إ أم اد عوجرل اب يصوُتو تامجرت الاذة ققد نع اهتي لوئسم Systems الما يا إ أم الا عنه يل الان الانتيام الال الانتيال الانت الما